# 岡山大学 Gmail 二段階認証プロセス解除 マニュアル(教職員用)

# 【第1版】2023年2月9日

| 版数 | 日付       | 更新内容 |
|----|----------|------|
| 1  | 2023/2/9 | 新規作成 |
|    |          |      |
|    |          |      |
|    |          |      |
|    |          |      |
|    |          |      |

# 目次

| 1. 概要                                  | . 3 |
|----------------------------------------|-----|
| 2. Gmail の二段階認証プロセス解除設定                | . 3 |
| 2.1 Gmail の二段階認証プロセス解除設定(WEB の場合)      | . 3 |
| 2.2 Gmail の二段階認証プロセス解除設定(Gmail アプリの場合) | . 4 |
| 3. Gmail の二段階認証プロセス解除の確認方法             | . 6 |
| 3.1 Google アカウントから確認                   | . 6 |
| 3.2 メールでの確認                            | . 6 |
|                                        | • • |

# 1. 概要

岡山大学 Gmail を取得されている方は、岡山大学 Gmail ログイン時には二段階認証が必須になっております。 (※本学教職員は業務上必要な場合に、申請により岡山大学 Gmail(s.okayama-u.ac.jp)を取得する事ができま す。)

この二段階認証について

2023年2月20日より「Gmailの二段階認証プロセス」から「統合認証管理システムの多要素認証」へ移行することにより、

2023年2月19日以前に岡山大学 Gmail を取得していた教職員の方につきましては、

「Gmailの二段階認証プロセス」と「統合認証管理システムの多要素認証」の両方の認証が必要になりますので、 2023年2月20日以降「Gmailの二段階認証プロセス」が不要な方は、本マニュアルにしたがって解除をお願い致 します。

セキュリティ強化の為、両方の認証を残しておきたい方は、このままご使用ください。

### 2. Gmail の二段階認証プロセス解除設定

#### 2.1 Gmail の二段階認証プロセス解除設定(WEB の場合)

- 岡山大学 Gmail ログインページにアクセスする。 <u>http://mail.s.okayama-u.ac.jp/</u>
- (2) 右上のアカウントアイコン → [Google アカウントを管理]をクリック。

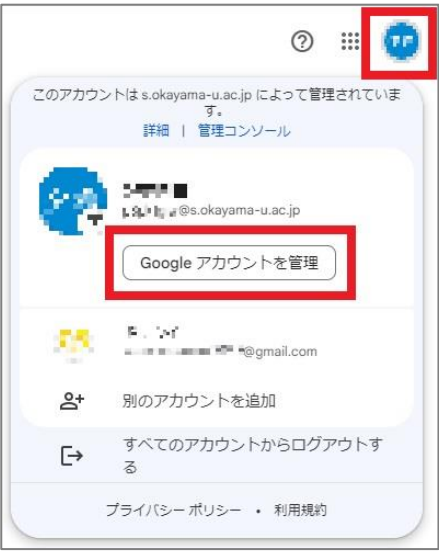

(3) [セキュリティ] → 「2段階認証プロセス」をクリック。

| Google アカウント Q          | Google アカウントを検索      |               | @ III [ |
|-------------------------|----------------------|---------------|---------|
| <ol> <li>*-۵</li> </ol> | セキュリティ関連のアクティビティを確認  | (10 件)        |         |
| 國人情報                    | Google へのログイン        |               |         |
| ☑ データとプライバシー            |                      | . 🖂 📃         |         |
| ● セキュリティ                |                      |               | 0 * *   |
| 2、 情報共有と連絡先             | パスワード                | 前回の変更: 1月24日  | >       |
| ■ お支払いと定期購入             | 2 段階認証プロセス           | Ø オン          | >       |
| Google アカウントについて        |                      |               |         |
|                         | アプリバスワード             | なし            | >       |
|                         | Google による本人確認の方     | 法 (11)        |         |
|                         | ログインしているのが太人であることを確認 | 8する場合や、アカウントで |         |

(4) 2段階認証プロセスにて[オフにする]をクリック。

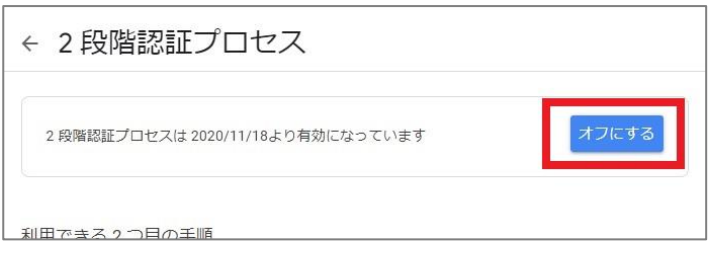

(5) [オフにする]をクリックすると、解除完了です。

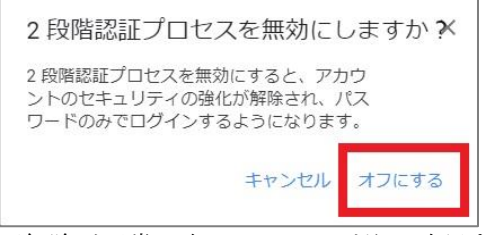

※解除が正常に完了しているかどうか確認する場合は、「<u>3. Gmailの二段階認証プロセス解除の確認方法」</u>をご確認ください。

#### 2.2 Gmail の二段階認証プロセス解除設定(Gmail アプリの場合)

(1) Gmail アプリを開き、アカウントアイコンをタップ。

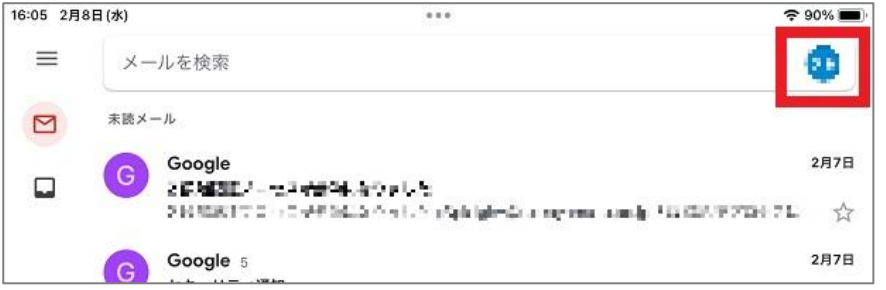

(2) 岡山大学 Gmail のアカウント下の[Google アカウントにアクセス]をタップ。

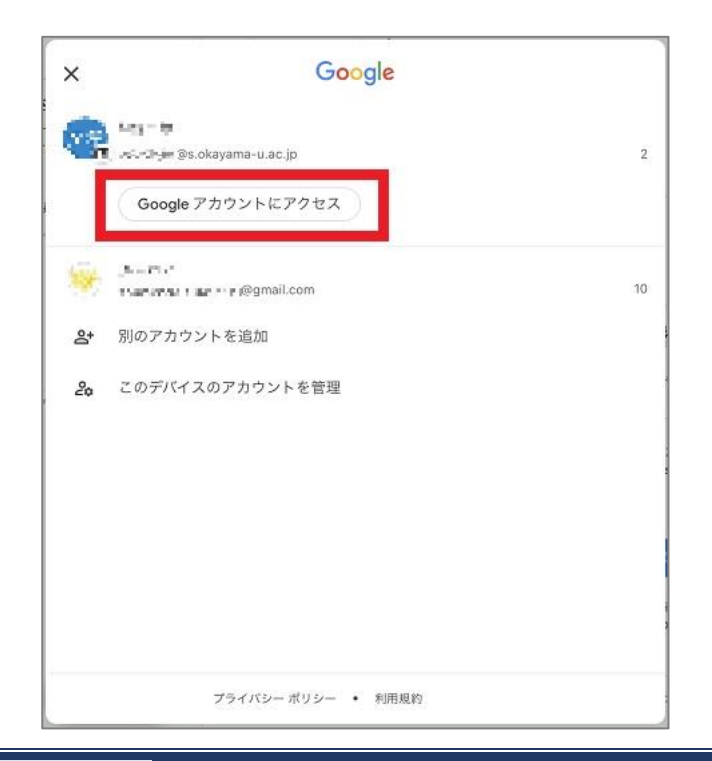

(3) [セキュリティ]→[2段階認証プロセス]をタップ。

| × | Google アカウント                                         | ۹      | 0   | 0 |
|---|------------------------------------------------------|--------|-----|---|
|   | ホーム 個人情報 データとプライバシー セキュリティ<br>セキュリティ関連のアクティビティを確認(10 | 情報共有と  | 連絡先 |   |
|   | Google へのログイン<br>パスワード<br>前回の変更: 1月24日               | >      |     |   |
|   | 2 段階認証プロセス<br>② オン                                   | Ø      | 1   |   |
|   | <b>アプリ バスワード</b> なし                                  | >      |     |   |
|   | Google による本人確認の方法                                    | で不審なアク |     |   |

(4) 2段階認証プロセスにて[オフにする]をタップ

| 完了 く > ぁあ 🔒 myaccount.google.com        | Ç    | Û    | Ø          |
|-----------------------------------------|------|------|------------|
| Google アカウント                            | 0    |      | •          |
| 2段階認証プロセス                               |      |      |            |
| 2 段階認証プロセスは 2020/11/18より有効になっています       | त्रः | 7にする | 5          |
| 利用できる2つ目の手順                             |      |      |            |
| パスワードの入力後、2 つ目の手順によって、ご自身のログインであることを確認で | ぐきます | 。詳細  | 9 <b>1</b> |
|                                         |      | >    |            |
| Google からのメッセージを受信するには、スマートフォンで Google  | アカウ  |      |            |

(5) [オフにする]をタップすると、解除完了です。

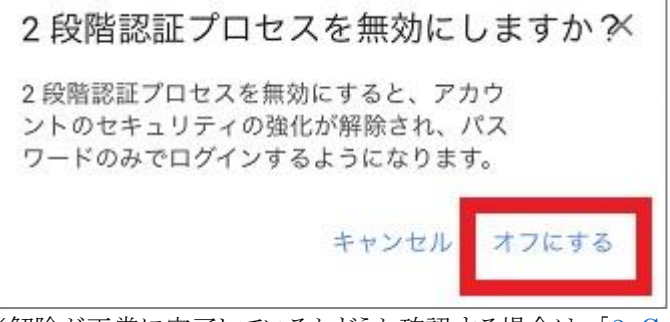

※解除が正常に完了しているかどうか確認する場合は、「<u>3. Gmailの二段階認証プロセス解除の確認方法」</u>をご確認ください。

# 3. Gmail の二段階認証プロセス解除の確認方法

二段階認証プロセスが正常に解除されているかどうか確認するためには、

1. Google アカウントから確認する方法

2. 岡山大学 Gmail 宛に届くメール

上記の2つのどちらかの方法にて確認する事が出来ます。

# 3.1 Google アカウントから確認

※画像はWEB版を使用しております。

- (1) 岡山大学 Gmail ログインページ <u>http://mail.s.okayama-u.ac.jp/</u> または、Gmail アプリより 岡山大学 Gmail の Google アカウントを表示する。
- (2) [セキュリティ] → 「2段階認証プロセス」にて
   2段階認証プロセスが「オフ」になっていれば、正常に2段階認証プロセスは解除されております。

|              | セキュリティ関連のアクティビティを確認( | 11件)                                                                                                    |     |  |
|--------------|----------------------|----------------------------------------------------------------------------------------------------|-----|--|
| ④ ホーム        |                      |                                                                                                    |     |  |
| (個人情報)       | Google & DUMA        |                                                                                                    |     |  |
| ◎ データとプライバシー | Google (Gold )-1 /   | . <u>a</u> [                                                                                                    |     |  |
| セキュリティ       |                      |                                                                                                    | **1 |  |
| 2、 情報共有と連絡先  | パスワード                | 前回の変更:1月24日                                                                                                    | >   |  |
| お支払いと定期購入    |                      | A DECEMBER OF A DECEMBER OF A |     |  |
|              | 2 段階認証プロセス           |                                                                                                    | >   |  |
|              |                      |                                                                                                    |     |  |
|              | Google による本人確認の方:    | ±                                                                                                    |     |  |

#### 3.2 メールでの確認

二段階認証プロセスの解除が正常に完了すると、岡山大学 Gmail 宛に下記のメールが届きます。

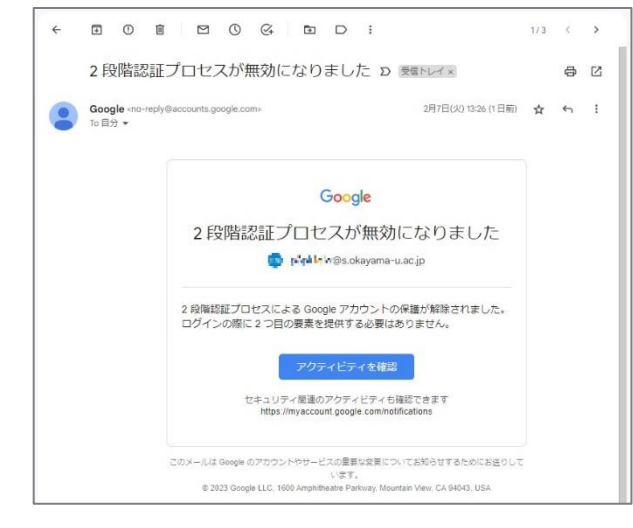

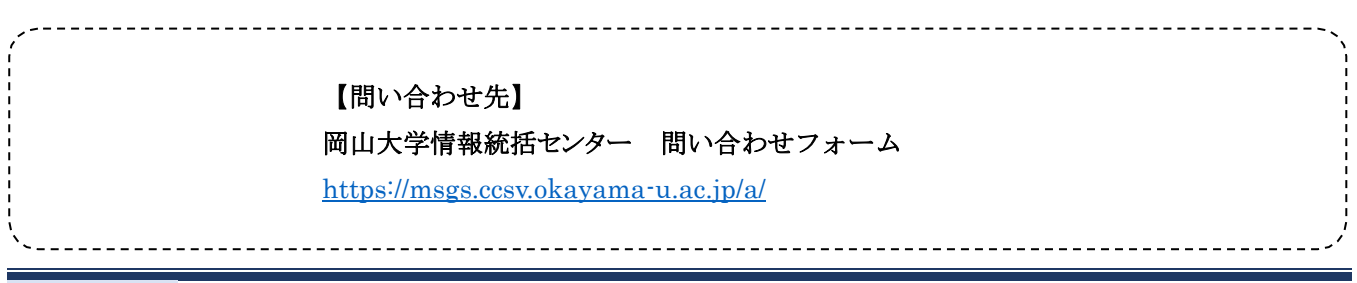